עמוד 1 מתוך 6 עמודים

# מדריך למשתמש: משלוח מיילים גנריים מאסיביים

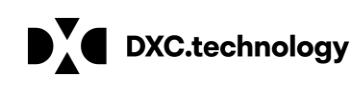

מדריך למשתמש – משלוח מיילים גנריים מאסיביים

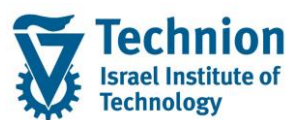

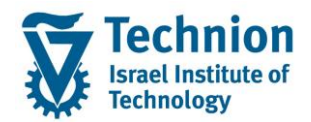

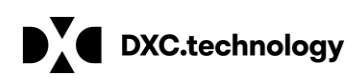

#### <u>תוכן עניינים</u>

| 3                                         | תיאור כללי של המסמך  | .1   |
|-------------------------------------------|----------------------|------|
| 3                                         | סמלים מוסכמים בחוברת | .2   |
| 5                                         | פירוט פרקי המדריך    | 3.   |
| 5                                         |                      | 3.1. |
| שימוש בתכנית להפקת מיילים גנריים מאסיביים |                      | .3.2 |

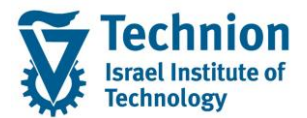

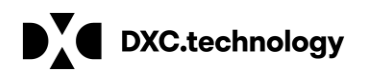

### 1. <u>תיאור כללי של המסמך</u>

חוברת זו נכתבה במטרה לשמש כמדריך למשתמש בעת תפעול מערכת ה-SAP במסגרת פרויקט משכל, ולהנחות את תהליך הביצוע של פעילויות העבודה השוטפות בעבודה היומיומית במערכת ה-SAP.

חוברת זו היא מדריך לעבודה בנושא תחזוקת דמי רישום והגדרת פטורים מדמי הרישום.

בחוברת מספר פרקים, כל פרק מתחיל בתיאור התהליך כפי שמתבצע בעבודה השוטפת ולאחר מכן מפורט התהליך כפי שמתבצע טכנית במערכת ה-SAP.

הערה:

הפניה בחוברת זו הנה בלשון זכר, אך היא מיועדת לכולם. השימוש בלשון זו נעשה מטעמי נוחות בלבד.

#### 2. סמלים מוסכמים בחוברת

לאורך החוברת יופיעו מספר סמלים ומוסכמות כתיבה:

- - טרנזקציה (קוד פעולה): תופיע בסוגריים, בסוף מסלול התפריטים.
    - לחצנים: מופיעים בגופן מודגש ותמונה.
    - כותרת פרק: מופיעה בגופן מודגש ומוגדל בתוך מסגרת.
  - כותרת סעיף בפרק מופיעה בגופן מודגש ומוגדל בתוך מסגרת, אך קטן מכותרת פרק, וכוללת את מספר הפרק.
    - סטאטוס שדה: לשדה שלושה מצבי הזנה במסך:
    - חובה: יש להזין שדה זה על-מנת להמשיך בתהליך.
- רשות: אפשרי להזין שדה זה, אך אי הזנתו אינה מעכבת את המשך התהליך. מומלץ להזין כמה שיותר שדות כדי להקל על חיפוש וחיתוך הנתונים בשלב מאוחר יותר.
  - o אוטומטי: שדות המוזנים על-ידי המערכת לאחר ביצוע פעולה מסוימת. לא להזנת המשתמש.
  - חלקי המסך בלוקים: כאשר המסך מחולק למספר חלקים, כל חלק נקרא 'בלוק'. בהנחיות לפעולה, תופיע הפנייה לבלוק המתאים.

|                                 | ב שכר לימוד   | <b>ד TDD(1)/400 חישו TDD</b> |                               |
|---------------------------------|---------------|------------------------------|-------------------------------|
| 📮 🕲   🗟 📑 🕻 ፍ ፍ ፍ ና ሰነ ሰነ 🖨   🛔 | 🕽 🔕 🔊 l 📙 » [ | • 📀                          |                               |
|                                 |               | חישוב שכר לימוד              |                               |
|                                 |               | 🗓 🗗 🐼                        |                               |
|                                 |               | סטודנט                       | בלוק בחירת אוכלוסיית סטודנטים |
|                                 | r             | שיטת בחירה                   |                               |
|                                 |               | וריאנט בחירה                 |                               |
|                                 |               | פרמטרים                      | בלוק הגדרת פרמטרי ריצה        |
| עודים 🔻                         | 2 נתוני לינ   | בסיס חישוב                   |                               |
| דמי 🔻                           | 1 קדם-אק      | מצב עיבוד                    |                               |
| 03.                             | 12.2020       | תאריך חישוב                  |                               |
|                                 |               | מפתח תקופה                   |                               |
|                                 |               | אפשרויות נוספות              | בלוק אפשרויות נוספות          |
|                                 |               | רישום ישיר 🔘                 |                               |
|                                 |               | הצגת תוצאות לפני רישום 💿     |                               |
|                                 |               | הצג יומן יישום 🗸             |                               |

 סעיפי הסבר: סעיפים שרוצים להדגיש חשיבות של נושא יכולים להיות מסוג "שים לב" או "טיפ" והם מופיעים תמיד במסגרת ובצורה שמובאת להלן.

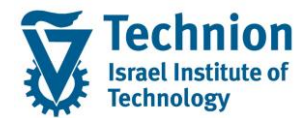

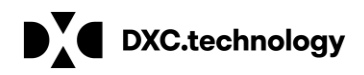

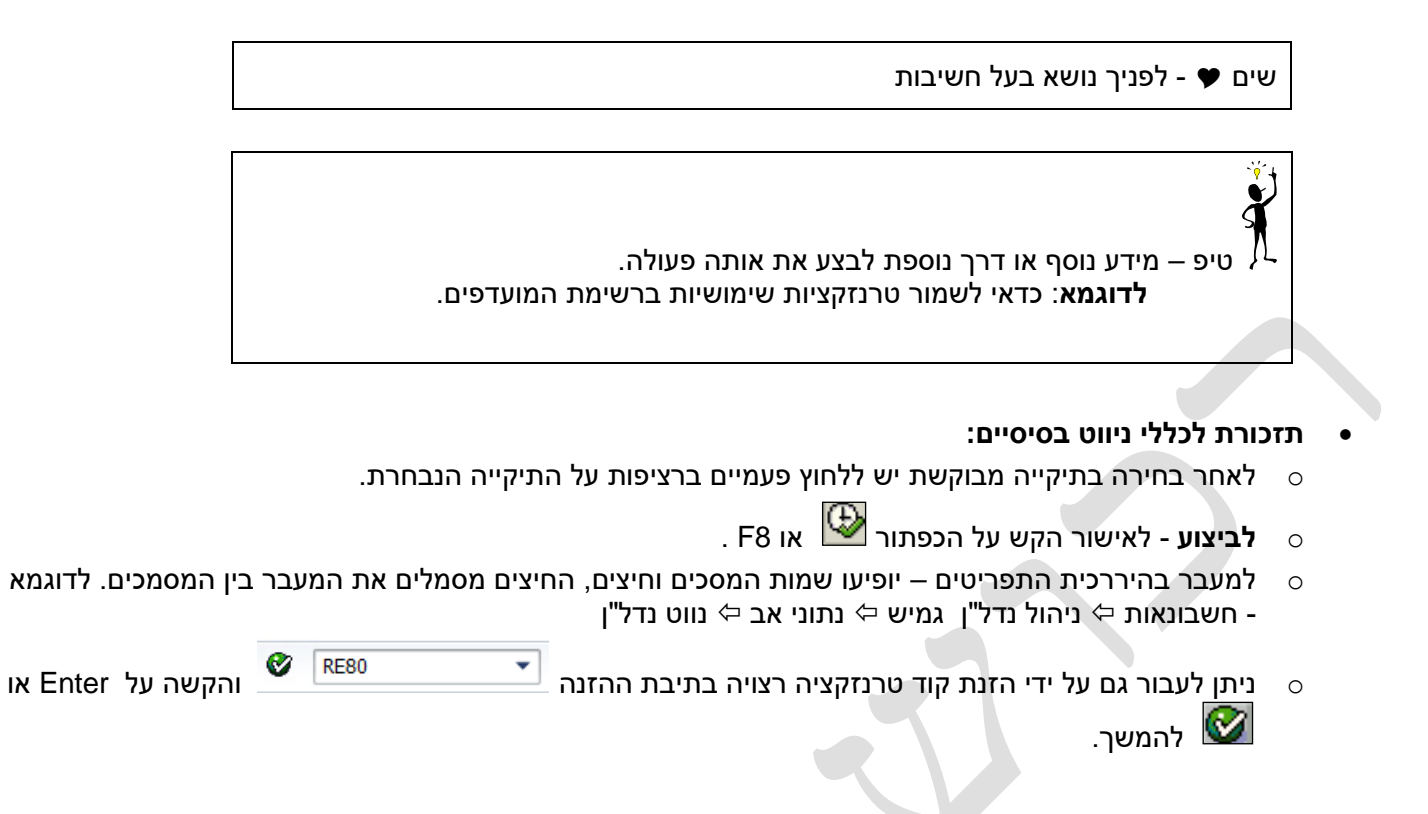

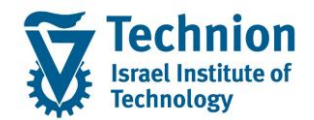

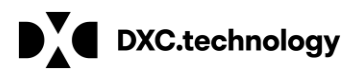

ו שורה 1 - שורה 1 מתוך 1 שור

Li 1, Co 1

# 3. <u>פירוט פרקי המדריך</u>

#### 3.1. <u>כללי</u>

מנגנון משלוח המיילים המאסיביים הגנריים לסטודנטים פותח לשימוש כל יחידות הטכניון.

ניתן בקלות רבה לפצלו ליחידות או תתי יחידות נוספות – באחריות מערכות מידע של הטכניון.

נכון לכתיבת מדריך זה הוקמו 6 טרנזאקציות לשימוש היחידות הבאות:

| # | יחידה / נושא                     | קוד טרנזאקציה        |
|---|----------------------------------|----------------------|
| 1 | מרכז קדם אקדמי                   | ZCM_PRE_MASS_EMAILS  |
| 2 | חשבונות סטודנטים                 | ZCM_PSCD_MASS_EMAILS |
| 3 | מעונות                           | ZCM_REFX_MASS_EMAILS |
| 4 | יח' הסיוע                        | ZCM_SCL1_MASS_EMAILS |
| 5 | קידום סטודנטים                   | ZCM_PROM_MASS_EMAILS |
| 6 | מדור מלגות בביה"ס לתארים מתקדמים | ZCM_SCL2_MASS_EMAILS |

# 3.2. <u>שימוש בתכנית להפקת מיילים גנריים מאסיביים</u>

(1) היכנס לאחת מהטרנזאקציות שצוינו לעיל (בדוגמה זו: נשתמש בטרנזאקציה עבור חשבונות סטודנטים (2CM\_PSCD\_MASS\_EMAILS). ייפתח המסך הבא:

|                                       | יים                               | משלוח מיילים גנריים לסטודנו |
|---------------------------------------|-----------------------------------|-----------------------------|
|                                       |                                   | d 🖓                         |
| •                                     |                                   | סטודנט                      |
| *                                     |                                   | שיטת בחירה                  |
|                                       |                                   | וריאנט בחירה                |
|                                       |                                   | פעולה                       |
|                                       |                                   | פעולדו<br>שמירה             |
|                                       |                                   | שמירה וסימולציה             |
|                                       |                                   | שמירה ומשלוח 🔿              |
|                                       |                                   |                             |
|                                       |                                   | פרמטרי שליחה                |
|                                       | • עברית                           | שפת משלוח                   |
|                                       | אנגלית<br>אופס תבשורה של התנוודנו |                             |
|                                       |                                   | כחורת מייל שתוצג כשולם      |
|                                       |                                   | כתובת מייל לבקרה            |
|                                       |                                   |                             |
|                                       |                                   | תוכן המייל                  |
|                                       | Ľ                                 | כותרת לאימייל - עברית       |
|                                       |                                   | כותרת לאימייל - אנגלית      |
|                                       | עבויונ<br>∩ אונלית                | שפת עדיכה                   |
| T T T T T T T T T T T T T T T T T T T | * <u>R</u>                        | קוד טקסט ארור               |
|                                       |                                   |                             |
|                                       |                                   |                             |
|                                       |                                   |                             |
|                                       |                                   |                             |
|                                       |                                   |                             |
|                                       |                                   |                             |

:ביאור למסך (1)

| מטרה                                                                                    | שדה             | מטרה                                                    | בלוק   |
|-----------------------------------------------------------------------------------------|-----------------|---------------------------------------------------------|--------|
| הלוגיקה לפיה תבוצע בחירת הסטודנטים/שותפים                                               | שיטת בחירה      | בחירת אוכלוסית הסטודנטים<br>(ולעתים שותפים עסקיים שאינם | סטודנט |
| הגדרת פרמטרים שנשמרו מראש לשיטת הבחירה<br>שנבחרה                                        | וריאנט בחירה    | סטודנטים) עבורם יופקו המיילים                           |        |
| שמירת הטקסט הארוך המוצג בבלוק התחתון                                                    | שמירה           |                                                         | פעולה  |
| שמירת הטקסט הארוך המוצג בבלוק התחתון +<br>שליחת מייל סימולציה למשתמש שהריץ את<br>התכנית | שמירה וסימולציה |                                                         |        |

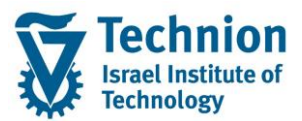

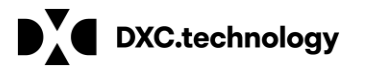

| מטרה                                          | שדה                    | מטרה                     | בלוק       |
|-----------------------------------------------|------------------------|--------------------------|------------|
| שמירת הטקסט הארוך המוצג בבלוק התחתון +        | שמירה ומשלוח           | בחירת הפעולה אותה רוצה   |            |
| שליחת המיילים בפועל לסטודנטים/שותפים          |                        | לבצע המשתמש בעת לחיצה על |            |
| עסקיים                                        |                        | (F8) 🚱                   |            |
| השפה שממנה יישלף הטקסט המתוחזק למייל          | שפת משלוח:             | הגדרות לגבי אופן משלוח   | פרמטרי     |
|                                               | עברית                  | המיילים                  | שליחה      |
| שפת תקשורת של הסטודנט: בכל מקרה בו            | אנגלית                 |                          |            |
| תתוחזק שפה שאינה עברית – יישלח מייל           | שפת תקשורת של          |                          |            |
| באנגלית                                       | הסטודנט                |                          |            |
| כתובת המייל שתוצג כשולח המיילים לסטודנטים     | כתובת מייל שתוצג כשולח |                          |            |
| כתובת המייל אליה יישלח מייל הבקרה עם נוסח     | כתובת מייל לבקרה       |                          |            |
| המייל בעברית + אנגלית וקובץ הנמענים           |                        |                          |            |
| במידה ולא ממלאים שדה זה מייל הבקרה יישלח      |                        |                          |            |
| לאימייל המתוחזק ברשומת האב של המשתמש          |                        |                          |            |
| הכותרת שתוצג במייל וגם תישמר כמפתח בקובץ      | כותרת לאימייל – עברית  | הגדרות לגבי תוכן המיילים | תוכן המייל |
| ההיסטוריה - חובה                              |                        |                          |            |
| הכותרת שתוצג במייל במידה ובוחרים בפרמטרי      | כתובת לאימייל - אנגלית |                          |            |
| שליחה שפת משלוח = אנגלית או שפת תקשורת        |                        |                          |            |
| של הסטודנט (אם אנגלית)                        |                        |                          |            |
| הגדרת שפת העריכה של תוכן המייל.               | שפת עריכה              |                          |            |
| חשוב לשמור תוכן במתאים עברית ובאנגלית         |                        |                          |            |
| קוד הטקסט שניתן לערוך ועל בסיסו יופקו המיילים | קוד טקסט ארוך          |                          |            |
| תוכן המיילים – לעריכה חופשית                  | טקסט ארוך              |                          |            |

# (2) <u>ניתן לבצע את הפעולות הבאות – בעת לחיצה על (F8:</u>

| צאה                                                                                                    | תוי      | פעולה           | # |
|----------------------------------------------------------------------------------------------------|----------|-----------------|---|
| מירת הטקסט הארוך בשפת העריכה שנבחרה                                                                                                    | שנ       | שמירה           |   |
| שמירת הטקסט הארוך בשפת העריכה שנבחרה<br>משלוח מייל בודד עם הטקסט הארוך באנגלית + בעברית לאימייל של<br>המשתמש שהריץ את הטרנזאקציה                        | .1<br>.2 | שמירה וסימולציה |   |
| למייל זה יתווסף קובץ ובו רשימת הסטודנטים/שותפים אליהם מתעתד להישלח<br>המייל. באמצעות קובץ זה ניתן לזהות שגיאות של סטודנטים חסרי כתובת מייל<br>טכניונית. |          |                 |   |
| שמירת הטקסט הארוך בשפת העריכה שנבחרה                                                                                                    | .1       | שמירה ומשלוח    |   |
| משלוח מייל בודד עם הטקסט הארוך באנגלית + בעברית לאימייל של<br>המשתמש שהריץ את הטרנזאקציה                                                                | .2       |                 |   |
| למייל זה יתווסף קובץ ובו רשימת הסטודנטים/שותפים אליהם מתעתד להישלח<br>המייל. באמצעות קובץ זה ניתן לזהות שגיאות של סטודנטים חסרי כתובת מייל<br>טכניונית. |          |                 |   |
| משלוח מיילים לכל הסטודנטים/שותפים שנמצא להם מייל טכניוני                                                                                                | .3       |                 |   |